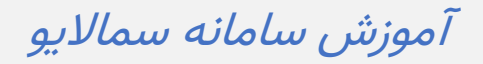

راهنمای امتحانات برای دانشجو

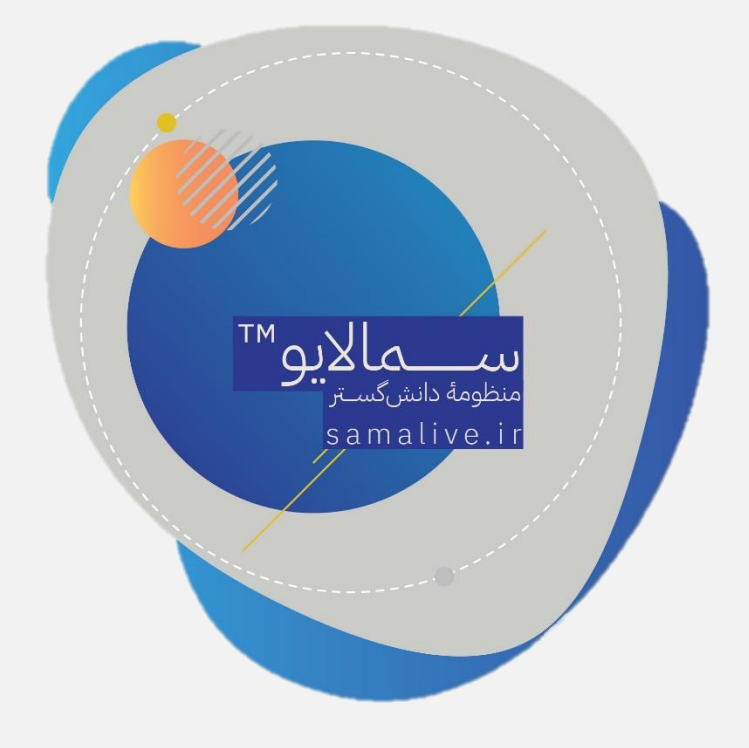

برای حضور در امتحانات باید مراحل زیر طی شود:

حضور در امتحانات

دانشجو پس از ورود به پنل کاربری به دو طریق میتواند امتحانات خود را مشاهده کند.

در صورت داشتن امتحان جاری، این امتحان در صفحهی اول قابل مشاهده است. با کلیک
بر روی دکمهی مشاهده، دانشجو میتواند سؤالات امتحانی را مشاهده کرده و به آنها پاسخ
بدهد.

| ← → C 🔒 samalive.ir/#/panel                              |                                                                                                    | 년 월 ☆ 😩                                                                                  |
|----------------------------------------------------------|----------------------------------------------------------------------------------------------------|------------------------------------------------------------------------------------------|
| university1 university1 v                                | صلحه اصلی درایو پیانیما اعلان ما کروها پشتیبانی<br>صلحه اصلی درایو پیانیما                                                                                                    | سماساطاسی Q جستجو عبارت + اینتر                                                          |
|                                                          | برای مشاهده پست هر کلاس روی کلاس مربوطه کلیک کنید<br>امتحان های جاری <u>شرایط و غوابط شرکت در امتحان</u><br>اکنی بوانه سازی می کرا<br>این می در Mitter می می کرا<br>این می در Mitter می می کرا<br>این Mitter می می کرا<br>این Mitter می می کرا | سابه (۱۱۹۹۹<br>سابه سای دانشجو<br>کلاسها<br>سابه سای ش گرا<br>مدیرت کلاسها<br>مدیرت کلاس |
| العمرآوا<br>بالالتيانية بالالتانية والدينية<br>الالتانية |                                                                                                    | که عمورت در کلاس های جدید دعوتی                                                          |
|                                                          |                                                                                                    | Activate Windows<br>Go to Settings to activate Windows.                                  |

د دانشجو میتواند کلاسهای خود را در منوی سمت راست مشاهده کرده و با کلیک بر روی هر کلاس، اطلاعات و پستهای آن کلاس را مشاهده کند. در صورت داشتن امتحان، اطلاعات مربوط به آن را مشاهده کند و در صورت فرا رسیدن زمان امتحان، به سؤالات پاسخ دهد. همچنین دانشجو میتواند از قسمت فیلتر کلاس تنها گزینهٔ امتحان را فیلتر کند تا تمام امتحانات موجود نمایش داده شود.

دانشجو میتواند برای پاسخدهی به سؤالات امتحانی بر روی دکمهٔ «بازکردن امتحان» کلیک و اطلاعات مربوط به زمان امتحان را مشاهده کند.

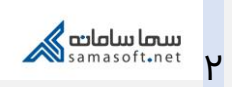

| ← → C = samalive.ir/#/panel/course/post/note/600f3cea953637000 | 191117b                                                                                                    | 은 🛚 ☆ 🚨                                                                                                    |
|----------------------------------------------------------------|----------------------------------------------------------------------------------------------------|----------------------------------------------------------------------------------------------------|
| university1 university1 ~                                      | مه 💋 💭 💭 منده اسان درانو بیام اعلان ها کرودها بشتیبانی                                                                                                    | سطاسامامی Q جستجو عبارت + اینتر                                                                                                    |
| vijej vezer opre titele vijej                                  | یرانده سازی شی گرا<br>براند سازی شی گرا<br>لکن[عکارها]<br>پیستاها اعضا ویدلوجلسات مجازی استخانهای تمام شده<br>پیدداشت<br>پیدداشت<br>پیداشت خود را وارد کنید                                                                                                    | university1<br>عالق کلاس<br>علامی شار کل<br>برانه ماای شار کل<br>میریت کلامی ها<br>میریت کلامی ها<br>مرابط مال میریت<br>کلامی ها<br>مرابط مال میریت<br>مرابط مال میریت<br>مرابط مال میریت<br>مرابط مال میریت<br>مرابط مال میریت<br>مرابط مال میریت<br>مرابط مال میریت<br>مرابط میریت<br>مرابط مال میریت<br>مرابط مال میریت<br>مرابط مال میریت<br>مرابط میریت<br>مرابط می میریت<br>مرابط میریت<br>مرابط می میریت<br>مرابط میریت<br>مرابط می میریت<br>مرابط میریت<br>مرابط میریت<br>مرابط میریت<br>مرابط میریت<br>مرابط میریت<br>مرابط میریت<br>مرابط میریت<br>مرابط می میریت<br>مرابط میریت<br>مرابط می میریت<br>مرابط می می می میریت<br>میریت<br>میریت<br>میریت<br>میریت<br>میریت<br>میریت<br>میریت<br>میریت<br>میریت<br>میریت<br>میریت<br>میریت<br>مرابو میریت<br>مرابو می می میریت<br>مرابو می می میریت<br>مرابو می می می می می می می می میریت<br>میریت<br>میریت<br>میری می میریت<br>میریت<br>میری می می می می می می می می می می می می می |
|                                                                | فيلز براساس •<br>بادداشت<br>تكليف<br>تكليف<br>برنامه سارى ش گرا<br>برنامه سارى ش گرا<br>زدان بابان استان: ۲۷/۲۰۰/۲۰۰۱ م تراز<br>زدان بابان استان: ۲۷/۲۰/۲۰۰۱ م تراز<br>زدان بابان استان: ۲۷/۲۰/۲۰۰۱ م تراز<br>تراز بابان استان: ۲۷/۲۰/۲۰۰۱ م تراز<br>تراز بابان استان: ۲۰/۲۰/۲۰۰۱ م تراز<br>تراز بابان استان: ۲۰/۲۰/۲۰۰۱ م تراز<br>تراز بابان استان: ۲۰/۲۰۰۰ م تراز<br>تراز بابان استان: ۲۰/۲۰۰۰ م تراز (۱) | Activate Windows<br>Go to Settings to activate Windows.                                                                                                    |

در صورت فرا رسیدن زمان پاسخدهی به امتحان، گزینهٔ «مشاهدهٔ فرم امتحان» برای دانشجو قابل مشاهده است و میتواند با کلیک بر روی آن، سؤالات امتحانی را مشاهده کرده و پاسخ دهد.

| versity1 university1 ~              | ال کې کې کې کې کې کې درايو پيامها اعلانها کروهها پشتيبانی | م جستجو عبارت + اینتر<br>صفحه اصلی          | ്പ്രോഗ്രിഡ ശ്രദ്ധ |
|-------------------------------------|-----------------------------------------------------------|---------------------------------------------|-------------------|
|                                     |                                                           | برنامه سازی شی گرا                          |                   |
|                                     |                                                           | نمره کل : ۱۰                                |                   |
|                                     |                                                           | تعداد سوالات : ۲                            |                   |
|                                     |                                                           | 1Q:FY - 1F00/0Y/1Y                          |                   |
| بازگشت به <b>برنامه سازی شی گرا</b> |                                                           |                                             |                   |
|                                     |                                                           |                                             |                   |
| مشاهده فرم امتحان                   | تاریخ پایان امتحان: ۱۶:۴۵ - ۱۶:۰۵ ما۶:۶۵                  | تاریخ شروع امتحان: ۱۵:۴۵ - ۱۶۰۰/۰۷/۱۷ تاریخ |                   |
|                                     |                                                           |                                             |                   |
|                                     |                                                           |                                             |                   |
|                                     |                                                           |                                             |                   |
|                                     |                                                           |                                             |                   |
|                                     |                                                           |                                             |                   |
|                                     |                                                           |                                             |                   |
|                                     |                                                           |                                             |                   |
|                                     |                                                           |                                             |                   |
|                                     |                                                           |                                             |                   |
|                                     |                                                           |                                             |                   |
|                                     |                                                           | A structs Mindaus                           |                   |
|                                     |                                                           | Activate Windows                            |                   |

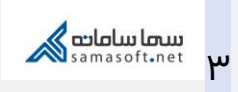

**نکته ۱:** سؤالات طراحی شده، به صورت یک به یک به دانشجویان نشان داده شده و ترتیب نمایش این سؤالات به صورت تصادفی است.

**نکته ۲:** گزینههای طراحی شده برای سؤالات گزینهای، به صورت تصادفی برای دانشجویان نمایش داده میشود.

**نکته ۳:** زمان باقیماندهٔ امتحان به صورت شمارش معکوس به دانشجو نشان داده میشود. وقتی این زمان تمام شود، فرم امتحان به صورت خودکار بسته شده و دانشجو قادر به ادامه امتحان نخواهد بود.

| → C<br>a samalive       | .ir/#/formBuilder/formComplete/616187c03bccd | 180001f38b5d?postId=61618849 | lfa959000139c2d6   | &courseld=600f3cea | 953637000191117b |                                      | 년 🖬 🛧 🔮                           |
|-------------------------|----------------------------------------------|------------------------------|--------------------|--------------------|------------------|--------------------------------------|-----------------------------------|
| iversity1 university1 ~ | <u></u>                                      | ها پشتیبانی                  | اعلان ها گروه      | نرايو پيامها       | مفحه اصلی        | و عبارت + اینتر                      | ىما سامامە 💫 Q جىستجر             |
|                         |                                              |                              |                    |                    |                  |                                      | امتحان: <b>برنامه سازی شی گرا</b> |
|                         |                                              |                              |                    |                    |                  |                                      | توضيحات:                          |
|                         |                                              |                              |                    |                    |                  |                                      | تعداد کل سوالات: ۲                |
|                         |                                              |                              |                    |                    |                  | پاسخ ها در حین امتحان وجود ندارد.    | توجه: امکان بازبینی و ویرایش      |
|                         |                                              |                              |                    |                    |                  |                                      |                                   |
|                         |                                              | ( 15:                        | °Q - 11400/0¥/1¥ ) | زمان پایان امتحان  |                  |                                      |                                   |
|                         |                                              |                              |                    |                    |                  | ₿.                                   |                                   |
|                         |                                              |                              |                    | . پر کنید 🙃        |                  | ۱. جای خال                           |                                   |
|                         |                                              |                              |                    |                    |                  |                                      |                                   |
|                         |                                              |                              |                    |                    |                  |                                      |                                   |
|                         | ارسال پاسخ                                   |                              |                    |                    | ): Ø             | ارسال جواب سوال به صورت فایل(اختیاری |                                   |
|                         |                                              |                              |                    |                    |                  |                                      |                                   |
|                         |                                              |                              |                    |                    |                  |                                      |                                   |
|                         |                                              |                              |                    |                    |                  |                                      |                                   |
|                         |                                              |                              |                    |                    |                  |                                      |                                   |
|                         |                                              |                              |                    |                    |                  |                                      |                                   |
|                         |                                              |                              |                    |                    |                  |                                      |                                   |
|                         |                                              |                              |                    |                    |                  |                                      |                                   |
|                         |                                              |                              |                    |                    |                  | Activate                             | Windows                           |
|                         |                                              |                              |                    |                    |                  |                                      | ngs to activate Windows.          |

**نکته ع:** در زمان ارسال پاسخ از طرف دانشجو امکان بارگزاری فایل وجود دارد. دانشجو میتواند پاسخ سؤالات محاسباتی و … را به صورت تصویر و یا فایل در پاسخ سؤال پیوست کند.

**نکته ٥:** اگر گزینهٔ «امکان بازبینی و ویرایش پاسخها توسط دانشجو در حین امتحان» توسط استاد فعال شده باشد، دانشجو میتواند مجدد به سؤالات پاسخ داده شده برگردد و آنها را بازبینی کند. اگر استاد این گزینه را فعال نکرده باشد، این ویژگی برای دانشجو غیر فعال شده و دانشجو میتواند یک بار سؤال را مشاهده کرده و پاسخ دهد. در صورت ثبت پاسخ و رفتن به سؤال بعد، دیگر قابلیت بازگشت به سؤال پاسخ داده شده وجود نخواهد داشت.

\*وجود و یا عدم وجود این امکان برای دانشجو، در بالای فرم امتحان قابل مشاهده است.

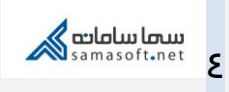

تصویر زیر مربوط به فرم امتحانی است که قابلیت بازبینی ندارد. همانطور که ملاحظه میکنید بازگشت به سؤالات پاسخ داده شده امکان ندارد.

| الساب المالالاتيان     الساب المالالاتيان     الساب المالالاتيان     الساب المالالاتيان     الساب المالالاتيان     الساب المالالاتيان     الساب المالالاتيان     الساب المالالاتيان     الساب المالالاتيان     الساب المالالاتيان     الساب المالالاتيان     الساب المالاتيان     الساب المالاتيالاتيان | $\leftrightarrow$ $\rightarrow$ C $($ samalive. | ir/#/formBuilder/formComplete/616187c03bccd80 | 0001f38b5d?postId=616188494fa959000139c2d | 6&courseld=600f3cea953637000191117b | (프 웹 숫 ) 😩                                                                                                    |
|----------------------------------------------------------------------------------------------------|-------------------------------------------------|-----------------------------------------------|-------------------------------------------|-------------------------------------|----------------------------------------------------------------------------------------------------|
| یر برنامه مازی هی گرا<br>ارسوالات ۲ ۲<br>مکن بازیبلی و ویارش پاسخ ط در صور اعتجان وجود ندارد<br>جای خالی را                                                                                                    | university1 university1 ~                       |                                               | اعلانها گرودها پشتيانی                    | 🗩 ᢖ 🎢<br>صفحه اصلی درآیو پیام ها    | سماسامامی Q جستجو عبارت + اینتر                                                                                                    |
| زمان پایان امتحان ( ۲/۲۷/۱۳)<br>۱. جای خالی را پر کنید<br>ارسال جواب سوال به صورت قابل(اختیاری) : گ                                                                                                    |                                                 |                                               |                                           |                                     | المتحان: البر <b>نامه سازی هی گرا</b><br>توضیحات:<br>تعداد کرر سوالات: ۲ چا<br>توجه: المکان بازیش و ویرایش یاسخ ها در حین امتحان وجود نشارد. |
| ۱. جای خالی را پر کنید •                                                                                                    |                                                 |                                               | ( 18:80 - 1800/04/14 )                    | زمان پایان امتحان                   |                                                                                                    |
| ارسال چواب سوال به صورت فایل(اختیاری) : 🗞 ارسال راسخ                                                                                                    |                                                 |                                               |                                           | ی را پر کنید 6                      | ۱ . جای خال                                                                                                    |
|                                                                                                    |                                                 | ارسال پاسخ                                    |                                           | ᅠ (                                 | ارسال جواب سوال به صورت قابل(اختیاری                                                                                                    |
|                                                                                                    |                                                 |                                               |                                           |                                     |                                                                                                    |
|                                                                                                    |                                                 |                                               |                                           |                                     |                                                                                                    |
|                                                                                                    |                                                 |                                               |                                           |                                     |                                                                                                    |
| Activate Windows<br>Go to Settings to activate Wind                                                                                                    |                                                 |                                               |                                           |                                     | Activate Windows<br>Go to Settings to activate Windows.                                                                                      |

در این گونه سؤالات پس از ارسال هر پاسخ ، پیغامی به دانشجو نشان داده میشود مبنی بر این که با تأیید ارسال، دیگر بازگشت به این سؤال امکان ندارد.

| $\leftrightarrow$ $\rightarrow$ C $\oplus$ samalive.ir/ | #/formBuilder/formComplete/616187c03bcc | 180001f38b5d?postId=616188494fa95900                                 | 0139c2d6&courseld=600                             | f3cea95363700019111                               | 7b                                                       |                  | ଓ © ☆ ≗ :                                       |
|---------------------------------------------------------|-----------------------------------------|----------------------------------------------------------------------|---------------------------------------------------|---------------------------------------------------|----------------------------------------------------------|------------------|-------------------------------------------------|
| university1 university1 🗸 🔍                             |                                         |                                                                      |                                                   |                                                   |                                                          | جو عبارت + اینتر | س <b>ما سامادی</b> Q جست                        |
|                                                         |                                         |                                                                      |                                                   |                                                   |                                                          |                  | ایتحان: ای <mark>ر</mark> به <b>سازی شی گرا</b> |
|                                                         |                                         |                                                                      |                                                   |                                                   |                                                          |                  | توضیحات:<br>تعداد کل سوالات: ۲                  |
|                                                         | امکان<br>د و در                         | شما بسته خواهد شد و دیگر<br>بنان از پاسخ خود دکمه تایی<br>(۱۳۳۰ میر) | این سوال برای ن<br>د در صورت اطمی<br>سخ را بزنید. | دن دکمه تایید<br>بش وجود نداره<br>دکمه بازبینی پا | <b>توجهاا</b> بعد از ز<br>بازبینی و ویرای<br>غیراین صورت |                  | توجه: امکل پازیش و ویرایش                       |
|                                                         |                                         | تاييد                                                                | زبینی پاسخ                                        | ių                                                |                                                          |                  |                                                 |
|                                                         |                                         |                                                                      |                                                   |                                                   |                                                          |                  |                                                 |
|                                                         |                                         |                                                                      |                                                   |                                                   |                                                          |                  |                                                 |
|                                                         |                                         |                                                                      |                                                   |                                                   |                                                          |                  |                                                 |
|                                                         |                                         |                                                                      |                                                   |                                                   |                                                          |                  |                                                 |
|                                                         |                                         |                                                                      |                                                   |                                                   |                                                          |                  |                                                 |
|                                                         |                                         |                                                                      |                                                   |                                                   |                                                          | Activate V       | Vindows<br>re to activate Windows               |
|                                                         |                                         |                                                                      |                                                   |                                                   |                                                          |                  |                                                 |

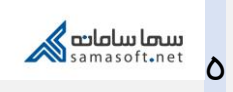

بعد از پاسخ به تمام سؤالات پیغامی مبنی بر اتمام امتحان به دانشجو نمایش داده خواهد شد.

| $\rightarrow$ C $$ samalive.ir/#/formBuilde | er/formComplete/61618d58f784030001171835?postId=61618d66 | iefd8850001fa78d7&courseId=600f3cea953637000191117b | に 聞 ☆ .                                                                     |
|---------------------------------------------|----------------------------------------------------------|-----------------------------------------------------|-----------------------------------------------------------------------------|
| versity1 university1 v                      | ی<br>رومنا بشیران                                        | منحه اصلی درایو پیام ها اغلان ها خ                  | سماسامانی Q جستجو عبارت + اینتر                                             |
|                                             |                                                          |                                                     | امتحان: برنامه مازی شی گرا                                                  |
|                                             |                                                          |                                                     | توفيحات:                                                                    |
|                                             |                                                          |                                                     | تعداد کل سوالات: ۲<br>تحمیر از کار راید و میراند وار خطار و رایتهای محمد در |
|                                             | ، داداد، رسید                                            | را<br>دا آرزمی موفقیت امتحادی به                    | نوجه: المكان باربيني و ويرايس پاسخ ها در حين المحان وجود لد                 |
|                                             | ، چون رسید.                                              |                                                     |                                                                             |
|                                             |                                                          | زمان پایان امتحان ( ۲/۱۸ه/۱۶۰۰ - ۸                  |                                                                             |
|                                             |                                                          |                                                     |                                                                             |
|                                             |                                                          | ۲ . گزینه مناسب را انتخاب کنید 🟮                    |                                                                             |
|                                             |                                                          |                                                     |                                                                             |
|                                             |                                                          |                                                     |                                                                             |
|                                             |                                                          |                                                     |                                                                             |
|                                             |                                                          | ن گزینه ۳                                           |                                                                             |
|                                             |                                                          | (اختاب) ا                                           | bili cure di Hava degi Hard                                                 |
|                                             |                                                          |                                                     | ارسن جواب سوان به تعورت مایر                                                |
|                                             |                                                          |                                                     |                                                                             |
|                                             |                                                          |                                                     |                                                                             |
|                                             |                                                          |                                                     |                                                                             |
|                                             |                                                          |                                                     |                                                                             |
|                                             |                                                          |                                                     |                                                                             |
|                                             |                                                          |                                                     |                                                                             |
|                                             |                                                          |                                                     |                                                                             |

تصویر زیر مربوط به فرم امتحانی است که قابلیت بازبینی دارد. در این نوع امتحان، میتوان با کلیک بر روی اعداد موجود در پایین صفحه که نشان دهندهی تعداد سؤالات است، سؤالات مختلف را دید و یا به منظور بازبینی سؤالات قبلی را مشاهده و ویرایش کرد.

| iversity1 university1 ~ | ا پشتیانی                   | مغدہ اصلی دراہو پیامھا اعلان ھا گرونھا | سما سامانه کې جستجو عبارت + اینتر                  |
|-------------------------|-----------------------------|----------------------------------------|----------------------------------------------------|
|                         |                             |                                        | امتحان: بر <b>نامه سازی شی گرا</b>                 |
|                         |                             |                                        | توضيحات:                                           |
|                         |                             |                                        | تعداد کل سوالات: ۲                                 |
|                         |                             | وجود دارد.                             | توجه: امکان بازبینی و ویرایش پاسخ ها در حین امتحان |
|                         |                             |                                        |                                                    |
|                         | ( 15:                       | زمان پایان امتحان ( ۱۲۰۰/۰۷/۱۷ - ۱۵    |                                                    |
|                         | ا مین                       | <b>ि</b> स्वर्णनाम् सन्दर्भ ।          |                                                    |
|                         |                             |                                        |                                                    |
|                         |                             | 🔾 گزینه ۱                              |                                                    |
|                         |                             | 🔾 گزینه ۲                              |                                                    |
|                         |                             | ن گزینه ۳                              |                                                    |
|                         | بعدا ياسخ ميدهم الرسال ياسخ | ه فایل(اختیاری) : 📎                    | ارسال جواب سوال به صورت                            |
|                         |                             |                                        |                                                    |
|                         | سوال پاسخ داده نشده         | سوال پاسخ داده شده موال جاری           | اهنما :                                            |
|                         |                             |                                        |                                                    |

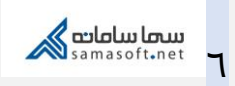

بعد از پاسخ به تمام سؤالات پیغامی مبنی بر اتمام امتحان به دانشجو نشان داده شده و سؤالی در خصوص ثبت نهایی امتحان پرسیده میشود. پس از تأیید این مورد، پاسخها برای استاد ارسال میشود.

| ersity1 university1 🗸 |                        | 9 <u>6</u> 1                                             | • • •                                                | Â                                     | جو عبارت + اینتر | سماساماص Q جست        |
|-----------------------|------------------------|----------------------------------------------------------|------------------------------------------------------|---------------------------------------|------------------|-----------------------|
|                       |                        |                                                          |                                                      |                                       |                  |                       |
|                       |                        |                                                          |                                                      |                                       |                  |                       |
|                       |                        |                                                          |                                                      |                                       |                  |                       |
|                       | . \$                   |                                                          |                                                      |                                       |                  |                       |
|                       | بود دزینه<br>۸         | ورت نیاز به مرور پاسحهای خ<br>ایا                        | ی به پایان رسید . در ص<br>                           | · کاربر کرامی سوالات امتحانہ          |                  |                       |
|                       | , ôñô )                | بایان و حروج ا <del>ز استان درینه</del><br>کندد <u>–</u> | ر عیر این ص <del>ورت برای پ</del><br>امتحان) را کلیک | باربینی را ال <del>تعاب شایید د</del> |                  |                       |
|                       | ت به هیچ               | حييد.<br>مانان رسيده و بازييني سوالاد                    | است () امتحان به<br>ان امتحان) امتحان به             | توجه!! بعد از زدن دکمه ( با           |                  |                       |
|                       | v                      | برای شما <b>بسته</b> خواهد شد.                           | بر نمی باشد و امتحان ب                               | عنوان امکان پذی                       |                  |                       |
|                       |                        |                                                          |                                                      |                                       |                  |                       |
|                       | سوال مشاهده نشده [ • ] | سوال پاسخ داده نشده [۲]                                  | ۵                                                    | سوال پاسخ داده شده [ • ]              |                  | تعداد کل سوالات [ ۲ ] |
|                       |                        |                                                          |                                                      |                                       |                  |                       |
|                       |                        |                                                          |                                                      |                                       |                  |                       |
|                       |                        | امتخان                                                   | بازبيني                                              |                                       |                  |                       |
|                       |                        |                                                          |                                                      |                                       |                  |                       |
|                       |                        |                                                          |                                                      |                                       |                  |                       |
|                       |                        |                                                          |                                                      |                                       |                  |                       |
|                       |                        |                                                          |                                                      |                                       |                  |                       |
|                       |                        |                                                          |                                                      |                                       |                  |                       |
|                       |                        |                                                          |                                                      |                                       |                  |                       |
|                       |                        |                                                          |                                                      |                                       |                  |                       |

در ادامه دانشجو با مراجعه به این صفحه، پیغامی مبنی بر اینکه قبلا در این امتحان شرکت داشته مشاهده میکند.

| $\leftrightarrow$ $\rightarrow$ C $\cong$ samal | live.ir/#/answer/addQuizAnswer/61618dfb9bl | p95c0001ce1b64    |                          |                    |                 |                          | Ċ            | © ☆ ≗      |
|-------------------------------------------------|--------------------------------------------|-------------------|--------------------------|--------------------|-----------------|--------------------------|--------------|------------|
| university1 university1 ~                       |                                            | پشتيباني          | اعلانها گروهها           | پیام <sup>ھا</sup> | مفحه اصلی درایو | ت + اینتر                | Q جستجو عبار | and milana |
|                                                 |                                            |                   |                          |                    |                 | برنامه سازی شی گرا       |              |            |
|                                                 |                                            |                   |                          |                    |                 | نمره کل : ۱۰             |              |            |
|                                                 |                                            |                   |                          |                    |                 | تعداد سوالات : ۲         | R            |            |
|                                                 |                                            |                   |                          |                    |                 | 15:11 - 1F00/0Y/1Y       |              |            |
|                                                 | بازگشت به <b>برنامه سازی شی گرا</b>        |                   |                          |                    |                 |                          |              |            |
|                                                 |                                            |                   |                          |                    |                 |                          |              |            |
|                                                 |                                            | عان شرکت کردهاید. | universi شما در این امتح | می y1 university1  | کاربر گر        |                          |              |            |
|                                                 |                                            |                   |                          |                    |                 |                          |              |            |
|                                                 |                                            |                   | مرهای ثبت نشده           | i                  |                 |                          |              |            |
|                                                 |                                            | اهده نشده [ ۰ ]   | سوال مش                  | ده نشده [۲]        | سوال پاسخ دا    | سوال پاسخ داده شده [ + ] |              |            |
|                                                 |                                            |                   |                          |                    |                 |                          |              |            |
|                                                 |                                            |                   |                          |                    |                 |                          |              |            |
|                                                 |                                            |                   |                          |                    |                 |                          |              |            |
|                                                 |                                            |                   |                          |                    |                 |                          |              |            |
|                                                 |                                            |                   |                          |                    |                 |                          |              |            |
|                                                 |                                            |                   |                          |                    |                 | Activ                    | ate Windows  |            |
|                                                 |                                            |                   |                          |                    |                 |                          |              |            |

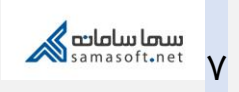

در صورت ثبت نمره توسط استاد، نمره در این صفحه توسط دانشجو قابل مشاهده است.

| ← → C  ⓐ samalive.ir/#/answer/addQuizAnswer/61618dfb9bb95c0001ce1b64 |                      |              |                 |               |                           |           |                          | Ċ | 🔤 🕁 🚨      | ; |
|----------------------------------------------------------------------|----------------------|--------------|-----------------|---------------|---------------------------|-----------|--------------------------|---|------------|---|
| university1 university1 v                                            | <b>م</b><br>پشتیبانی | گروەھا       | اعلانها (       | پيام ها       | <b>الع</b> درايو<br>درايو | مفحه اصلی | جستجو عبارت + اینتر      | ۹ | سما سامانه |   |
|                                                                      |                      |              |                 |               |                           |           | برنامه سازی شی گرا       |   |            |   |
|                                                                      |                      |              |                 |               |                           |           | نمره کل : ۱۰             |   |            |   |
|                                                                      |                      |              |                 |               |                           |           | تعداد سوالات : ۲         |   |            |   |
|                                                                      |                      |              |                 |               |                           |           | 15:11 - 1F00/0Y/1V       |   |            |   |
| بازگشت به <b>برنامه سازی شی گرا</b>                                  |                      |              |                 |               |                           |           |                          |   |            |   |
|                                                                      |                      |              |                 |               |                           |           |                          |   |            |   |
|                                                                      | ت کردهاید.           | ن امتحان شرک | univ شما در ایر | ersity1 unive | ربر گرامی rsity1          | JC        |                          |   |            |   |
|                                                                      |                      | ١            | ۸ از ۰          | نمرہ شما      |                           | ]         | ¢                        |   |            |   |
|                                                                      | ىدە[•]               | ال مشاهده نش | سوا             | ۲]            | سخ داده نشده [            | سوال پاه  | سوال پاسخ داده شده [ • ] |   |            |   |
|                                                                      |                      |              |                 |               |                           |           |                          |   |            |   |
|                                                                      |                      |              |                 |               |                           |           |                          |   |            |   |
|                                                                      |                      |              |                 |               |                           |           |                          |   |            |   |
|                                                                      |                      |              |                 |               |                           |           |                          |   |            |   |

Activate Windows Go to Settings to activate Windows

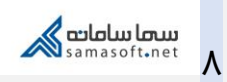

| آموزش سامانهٔ سمالایو؛ راهنمای امتحانات برای دانشجو | عنوان سند           |
|-----------------------------------------------------|---------------------|
| واحد آموزش سمالايو                                  | تهيەكنندە           |
| بهار ۱۳۹۹                                           | تاريخ تهيه          |
| سعیدہ زارع                                          | ويراستار سند        |
| زمستان ۱۴۰۰                                         | تاريخ آخرين تغييرات |
| •.)                                                 | نسخه                |

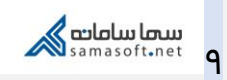